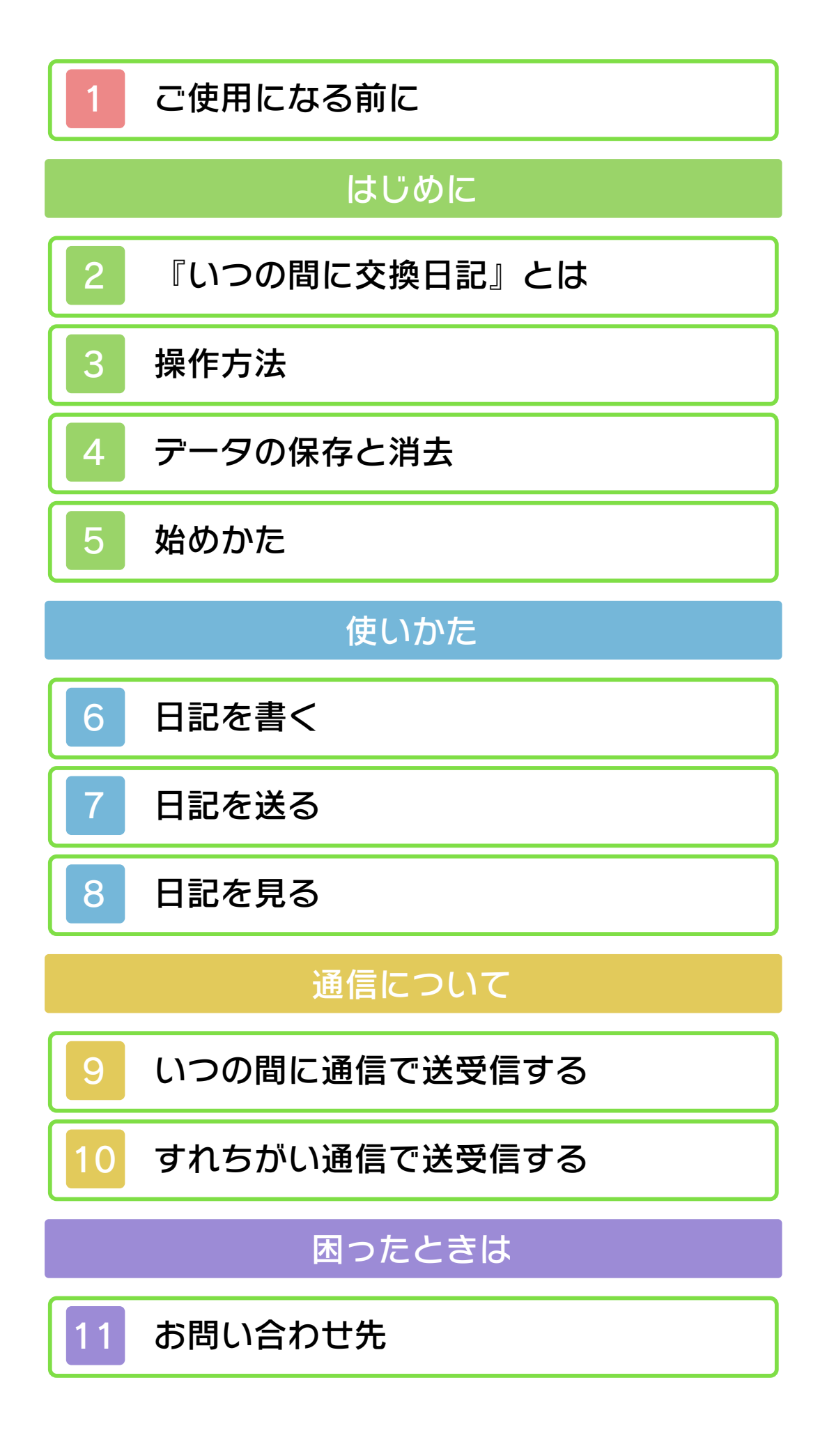

#### ごあいさつ

ご使用になる前に、この電子説明書をよくお読みいただき、正しくお使いください。

#### ▲ 安全に使用するために

本ソフトをご使用になる前に、HOMEメ ニューの を選び、「安全に使用するため に」の内容をご確認ください。ここには、 あなたの健康と安全のための大切な内容が 書かれています。

また、本体の取扱説明書もあわせてお読み ください。

インターネットに関するご注意 このソフトは、インターネットに接続して、 無料で日記を交換できます。ご利用に関し て、以下の点に注意してください。

- ●インターネットに接続すると、あなたの 入力した情報(日記の内容や写真など)が 多くの人の目に触れる可能性がありま す。個人を特定できるような重要な情報 や他の人が不快な気持ちになるような言 葉は使用しないでください。
- ●フレンドコードは、お互いによく知っている人同士で安心して遊べるようにするための仕組みです。インターネットの掲示板などで、知らない人とフレンドコードを交換すると、改造データを受け取ってしまったり、不快な気持ちになるような言葉を使用されたりする危険があります。知らない人には自分のフレンドコードを教えないようにしてください。
- ゲームデータの改ざんなどにより、他の ユーザーに迷惑をかけるような不正行為 は絶対に行わないでください。そのよう

な行為が確認された場合、当サービスへ の接続停止などの対処を行う場合があり ます。

 ゲームサーバーは、障害の発生によるメ ンテナンスなどによって、予告なく一時 停止することがあります。また、将来的 に各対応ソフトのサービスを終了するこ とがあります。詳しくは、任天堂のホー ムページをご覧ください。

 インターネットに接続すること、または 接続できないことによって生じたいかな る損害についても、当社は一切の責任を 負いません。あらかじめご了承くださ い。

通信機能のご利用に関するご注意

このソフトは、いつの間に通信や、すれち がい通信を利用して、作成した日記を送信 したり、他のユーザーが作成した日記を受 信したりできます。ご利用に関して、以下 の点に注意してください。

- 日記を交換すると、あなたの入力した情報(日記の内容や写真など)が多くの人の目に触れる可能性があります。また、画像などを送信すると、送信先にてコピー・改変・再送信などされる可能性があります。一旦他人の手に渡ったものは、送信した人であっても取り戻したり、削除したりはできませんので、ご注意ください。
- ●以下に該当する行為または該当するおそれがある行為をしないでください。
  - 自分または他人の本名や住所などの個 人情報を送信する行為
  - 他人の名誉・信用を毀損したり、他人 を侮辱したり、または他人に不快感を 与える行為
  - 他人の画像を無断で公表したりするな

ど、他人のプライバシー権、肖像権、 パブリシティ権を侵害する行為

- 他人の著作物を権利者に無断で利用す るなど、他人の著作権などの知的財産 権およびその他一切の権利を侵害する 行為
- 犯罪行為またはこれを助長する行為
- 公序良俗に反する行為
- ●通信機能のご利用によって生じたいかな る損害についても、当社は一切の責任を 負いません。あらかじめご了承くださ い。

# 藝生

任天堂のゲームやソフトの複製は違法で あり、国内および外国の著作権法によっ て厳重に禁じられています。違反は罰せ られますのでご注意ください。なお、こ の警告は、私的使用を目的とする著作権 法上の権利を妨げるものではありませ ん。また、この電子説明書も国内および 外国の著作権法で保護されています。

本品は非売品です。また商業目的の使用 や無断複製および賃貸は禁止されていま す。

© 2011 Nintendo ニンテンドー3DSのロゴ・ニンテンドー 3DSは任天堂の商標です。 CTR-N-JFRJ-JPN-03

●いつの間に通信での送受信について● 2013年11月1日に、いつの間に通信を 使った日記の送受信サービスを停止しま した。日記の送受信はすれちがい通信で のみ行うことができます。

『いつの間に交換日記』は、日記を書くソ フトです。その日記をいつの間に通信やす れちがい通信を使って、フレンドと交換す ることができます。

日記には、写真や音声を貼りつけることが できます。任天堂からおしらせが届くこと もあります。

フレンドの登録方法や、フレンドカード の削除に関しては、本体の取扱説明書を お読みください。

🍉 いつの間に通信

フレンドの中から相手を選んで、日記を送 ることができます。フレンド全員に一斉に 日記を送ることもできます。

🍉 すれちがい通信

書いた日記をすれちがい通信でフレンドに 送ることができます。 保護者のかたへ 本体の「保護者による使用制限」を設 定すると、「写真や画像・音声・動画 ・長文テキストの送受信」や、「他の ユーザーとのインターネット通信」 「他のユーザーとのすれちがい通信」な どを制限することができます。 ※「保護者による使用制限」の設定方法 は、本体の取扱説明書をお読みくだ さい。

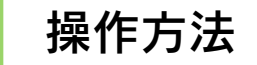

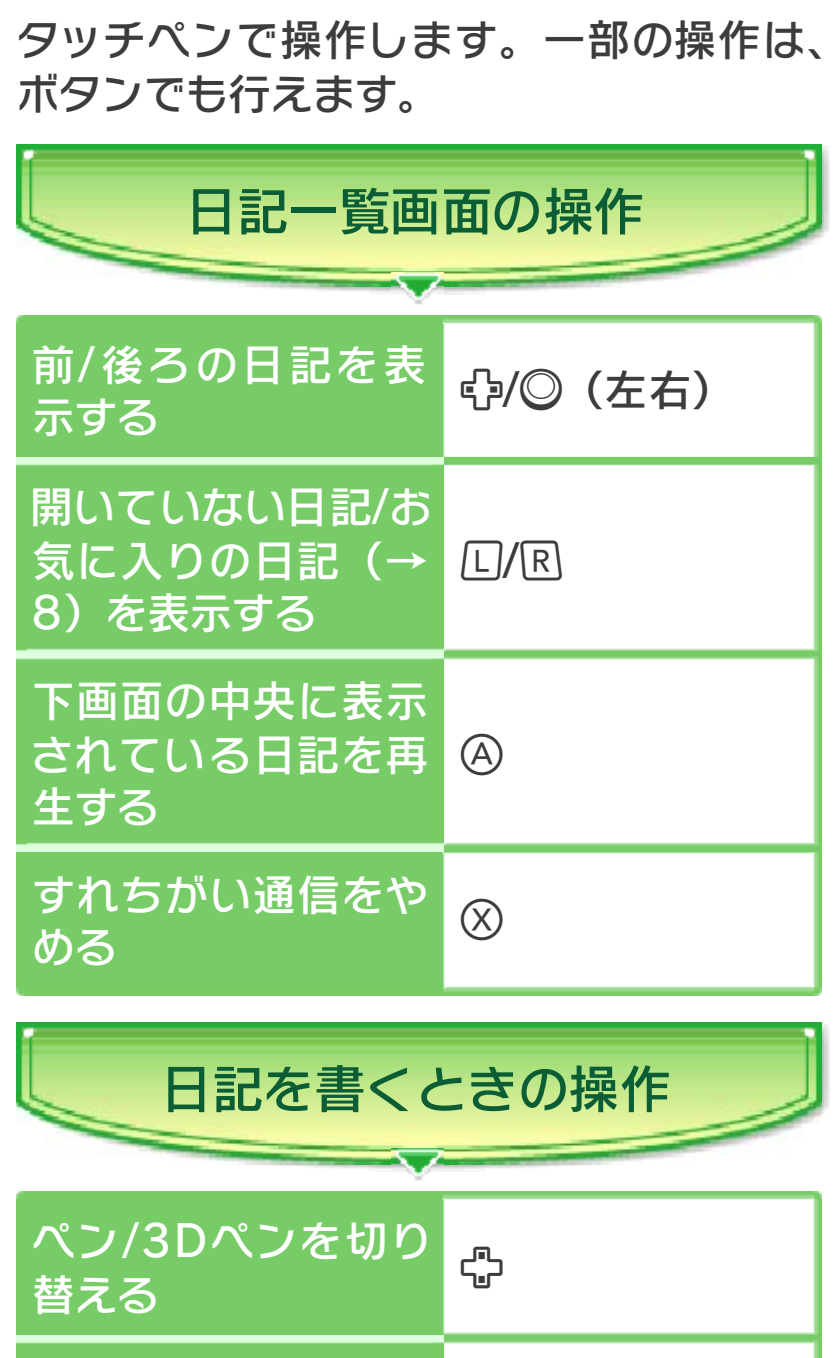

| 替える                   | TT.                |
|-----------------------|--------------------|
| 消しゴム/3D消しゴ<br>ムを切り替える | ſD                 |
| 色を切り替える               |                    |
| 再生                    | $\textcircled{\ }$ |
| 直前の操作を取り消<br>す / やり直す | B                  |

※3Dペンと3D消しゴムは、日記の数が増 えると、使用できるようになります。

3

# ※ % やを押すごとにペンの色が切り替わりま す。また、ページ毎に違う色を使用する ことができます。

| 日記を見るときの操作          |            |
|---------------------|------------|
| 再生スピードを速く<br>する     | 〇 (右)      |
| 再生スピードを遅く<br>する     | 〇 (左)      |
| ページの全文を一括<br>表示する   | ④ (再生中)    |
| ページを選ぶ              | ÷          |
| 選んだページから日<br>記を再生する | $\bigcirc$ |
| 日記一覧画面に戻る           | B          |
|                     |            |

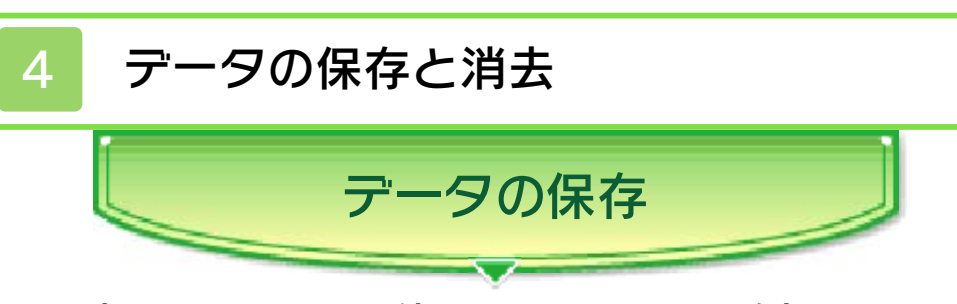

初めてソフトを使用したときに、追加デー タがSDメモリーカードに作成されます。 追加データには、作った日記や、受け取っ た日記が保存されます。

日記は、書いた後に「保存」を選ぶと保存 できます(→6)。受信した日記は、自動 的に保存されます。

●むやみに電源をON/OFFする、データのセーブ中にゲームカードやSDカードを抜き差しする、操作の誤り、端子部の汚れなどの原因によってデータが消えてしまった場合、復元はできません。ご了承ください。

は、ゲームを正常に進められなくなっ たり、セーブデータが壊れたり消えた りする原因となりますので、絶対にお やめください。万一このような装置を 使用してセーブデータを改造された場 合には、改造する前の状態に復元する ことはできませんので、十分にご注意 ください。

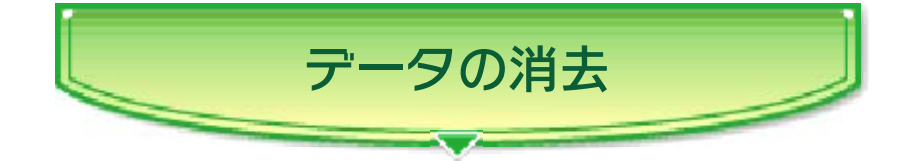

日記一覧画面(→5)の日記一覧メニュー から「日記を消す」を選ぶと、日記を選ん で消去することができます。 ※お気に入りに設定している日記(→8) は、消去できません。 ※セーブデータを消去するときは、データ の内容を十分ご確認ください。消去した

データは元に戻せません。

▶ 保存できるデータの数について

日記は、感想と合わせて3000通まで保存 できます。3000通を超えると、日付の古 い日記から順番に消去されます。 また、1通の日記につき、感想(→8)は

100通まで保存できます。100通を超えると、古い感想から順番に消去されます。 ※お気に入りに設定している日記は、

3000通を超えても消去されません。

# 送信されたデータについて

フレンドに送っても受信されなかった日記は、数か月するとサーバーから消去されます。

また、『いつの間に交換日記』を起動して いない間に、200通を超える日記や感想 が届くと、古いものから順番に消去されま す。

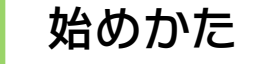

日記一覧画面が表示されます。

※初めて使用するときは、通信などの設定 を行う画面が表示されます。

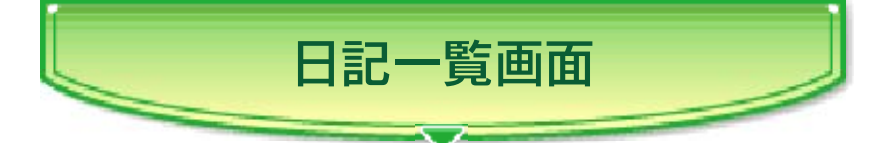

日記を書くときは「日記を書く」ボタンを (→6)、日記を送るときは「おくる」ボ タンを選びます(→7)。

下画面の中央に表示されている日記を選ぶ と、その日記を見ることができます(→ 8)。

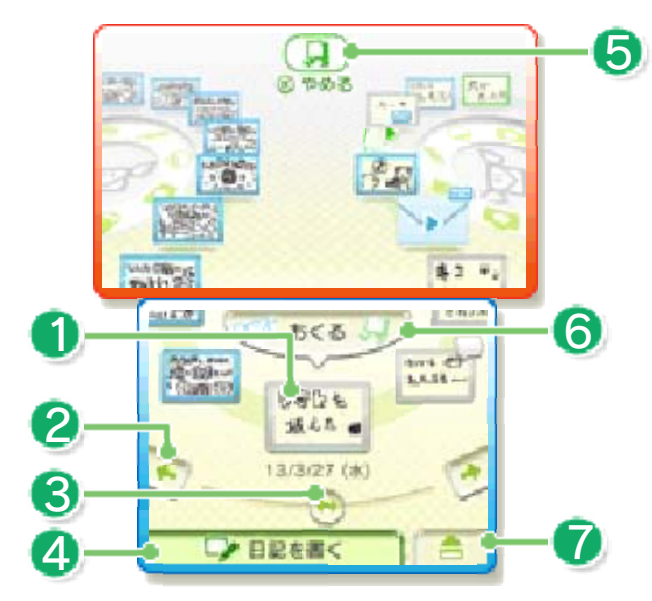

下画面を左右にスライドして選びます。

1) 日記

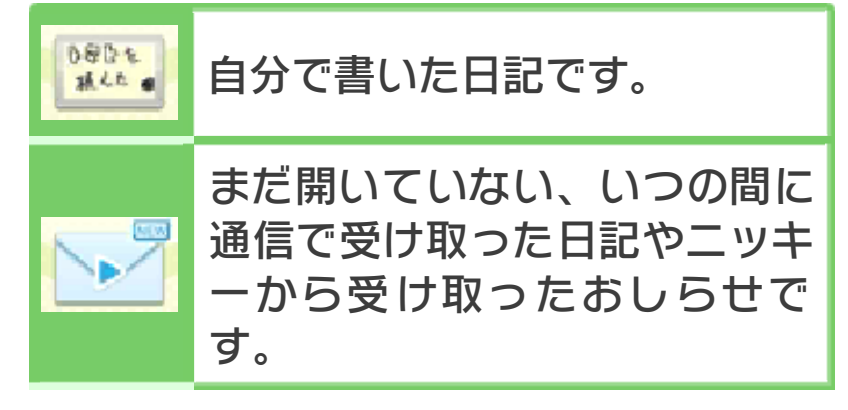

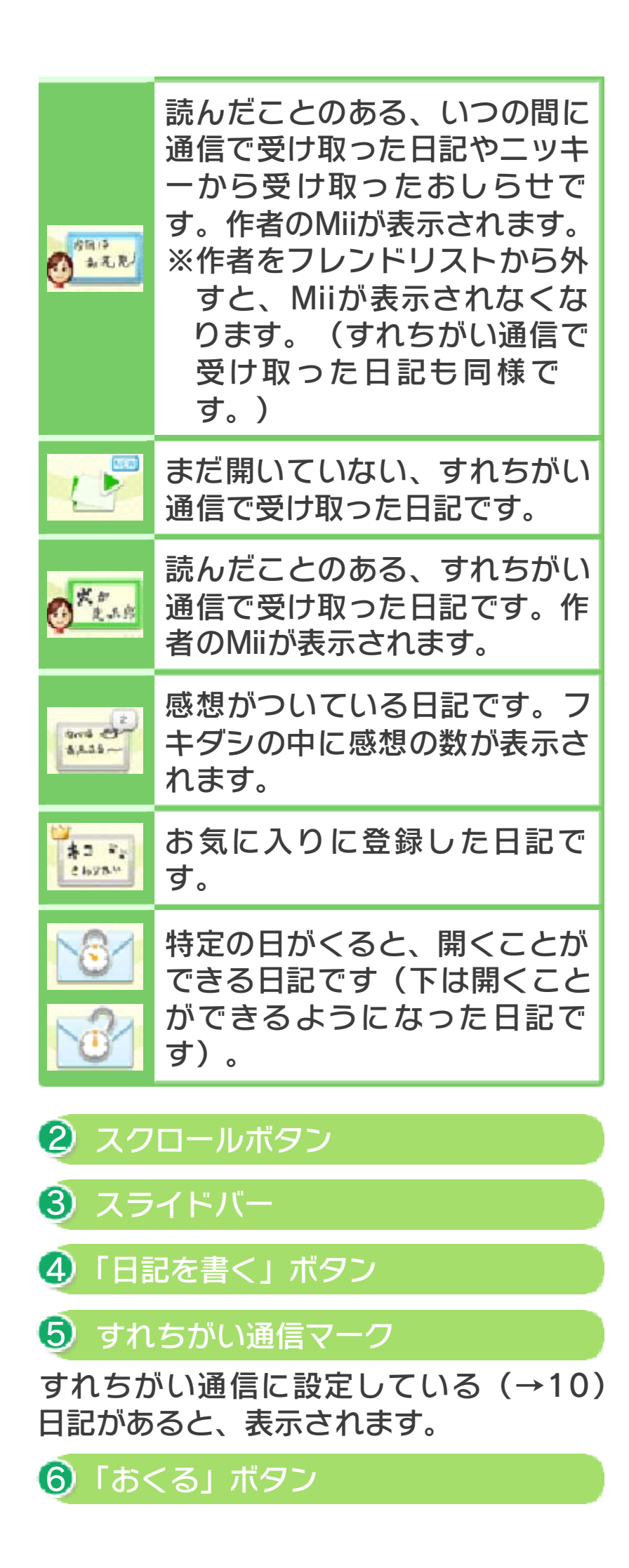

🖸 日記一覧メニュー

| スライドショー          | すべての日記をスライ<br>ドショーで見ます。<br><sup>ゆ</sup><br>を押すと、見ている日<br>記をスキップできます。<br>下画面をタッチまたは<br>④を押すと、スライド<br>ショーを停止します。   |
|------------------|----------------------------------------------------------------------------------------------------|
| 設定               | 通信やおしらせ通知の<br>設定、写真や音声の書<br>き出し(→8)の許可、<br>任天堂から送信される<br>日記受け取りの設定な<br>どを行います。                                   |
| いますぐチェッ<br>ク     | いつの間に通信に送信<br>予約した日記をすぐに<br>送信します。サーバー<br>に日記が届いていれば<br>すぐに受信します。                                                |
| 日記を消す            | 日記を消去できます。<br>保存している日記や感<br>想の数も確認できます。<br>※セーブデータを消去<br>するときは、データ<br>の内容を十分ご確認<br>ください。消去した<br>データは元に戻せま<br>せん。 |
| 日記をMiiでし<br>ぼりこむ | 選択したフレンドのMii<br>に関連する日記のみを<br>表示します。「すべて<br>表示」をタッチすると、<br>元の表示に戻ります。                                            |

※任天堂から送信される日記の受け取りに

ついては、配信者やゲームタイトルごと に個別で受信するかどうかを設定できま す。ただし、「受信しない」にした後も 1通だけは受け取ってしまう場合があり ます。

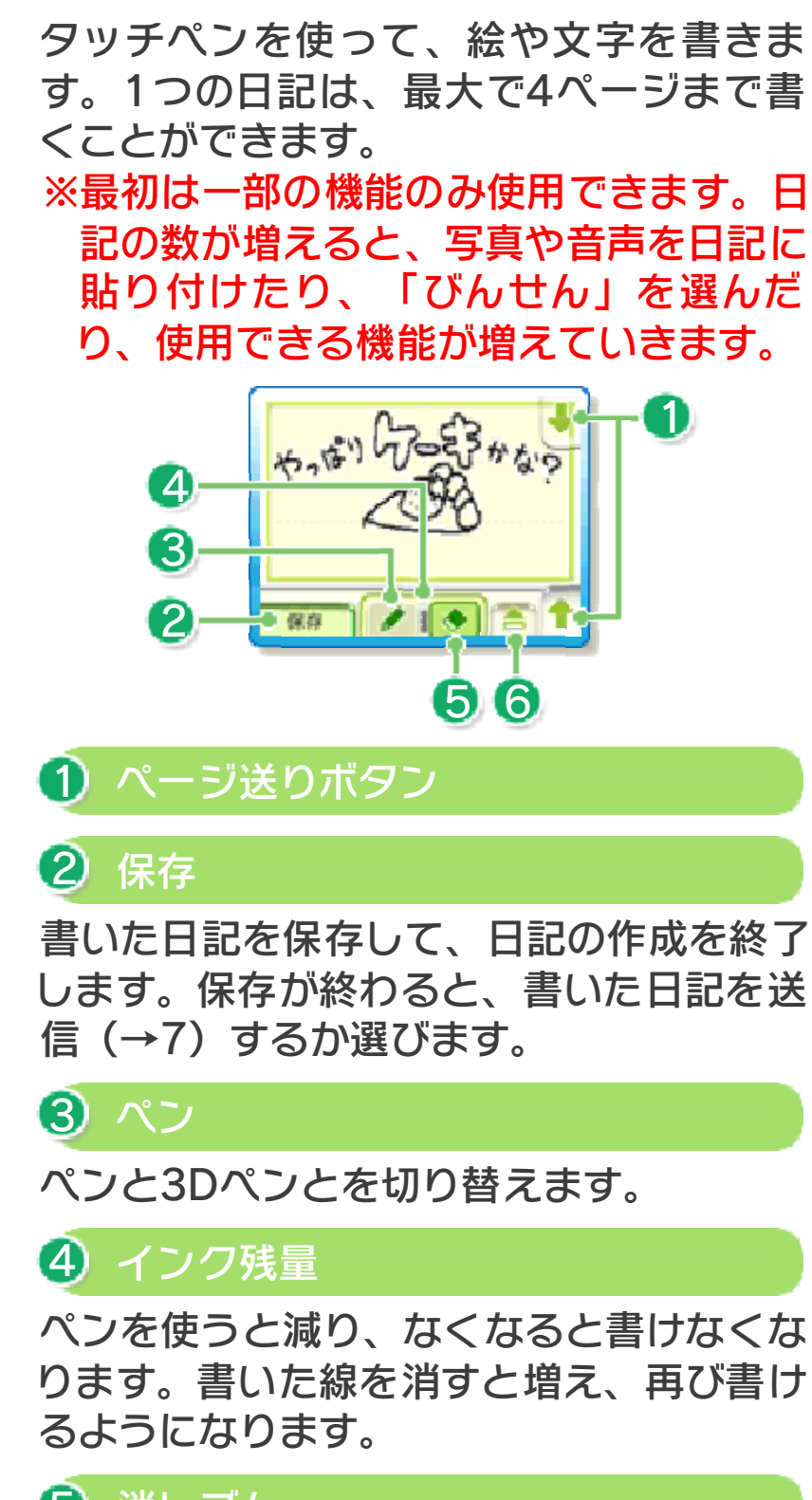

り 消しゴム

消しゴムと3D消しゴムとを切り替えます。

🙆 日記作成メニュー

| ๋ : 写真        | 日記に写真を1枚貼り<br>付けます。新しく撮影<br>して使う場合は「さつ<br>えいする」を、ニンテ<br>ンドー3DSカメラで撮<br>影した写真を使う場合<br>は「えらんではりつけ<br>る」を選びます。                      |
|---------------|----------------------------------------------------------------------------------------------------|
| ♀: 音声         | 日記に5秒以内の音声<br>を1つ貼り付けます。<br>新しく録音して使う場<br>合は「ろくおんする」<br>を、ニンテンドー3DS<br>サウンドで録音した音<br>声を使う場合は「えら<br>んではりつける」を選<br>びます。            |
| びんせん          | びんせん(日記のデザ<br>イン)を変更します。                                                                                                    |
| タイムスタンプ       | 日記の日付を変更しま<br>す。未来の日付にした<br>日記を送ると、その日<br>付になるまで開けない<br>日記が相手に届きます。<br>※3DS本体の日付が正<br>しく設定されていな<br>いと、タイムスタン<br>プが正常に機能しま<br>せん。 |
| 保存しないでや<br>める | 日記の作成を終了し、<br>日記一覧画面に戻りま<br>す。保存していない内<br>容は消去されます。<br>※消去されたデータは<br>元に戻せません。                                                    |

※「音声」と一部のびんせんを使うには、 ゲームコインが必要です。ゲームコイン については、3DS本体の取扱説明書を ご覧ください。

※ニンテンドー3DSカメラ、ニンテンド ー3DSサウンドについては、3DS本体 に内蔵されている取扱説明書をご覧くだ さい。

※「えらんではりつける」の場合、SDカー ドに保存されている「写真」と「音声」 のみを貼り付けることができます。

※人物の写真を撮影、または使用するとき は、本人の許可を得てください。 ●いつの間に通信での送受信について● 2013年11月1日に、いつの間に通信を 使った日記の送受信サービスを停止しま した。日記の送受信はすれちがい通信で のみ行うことができます。

送信方法を選びます。

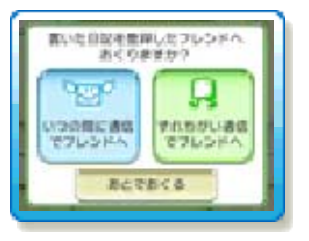

※通信を始める前に、9.「いつの間に通信 で送受信する」10.「すれちがい通信で 送受信する」をご覧ください。

※フレンドになった後、相手がインターネットへ接続していないなど、相手の通信 環境によって送った日記が届かない場合 があります。また、相手があなたのフレ ンドカードを削除していても届きません。

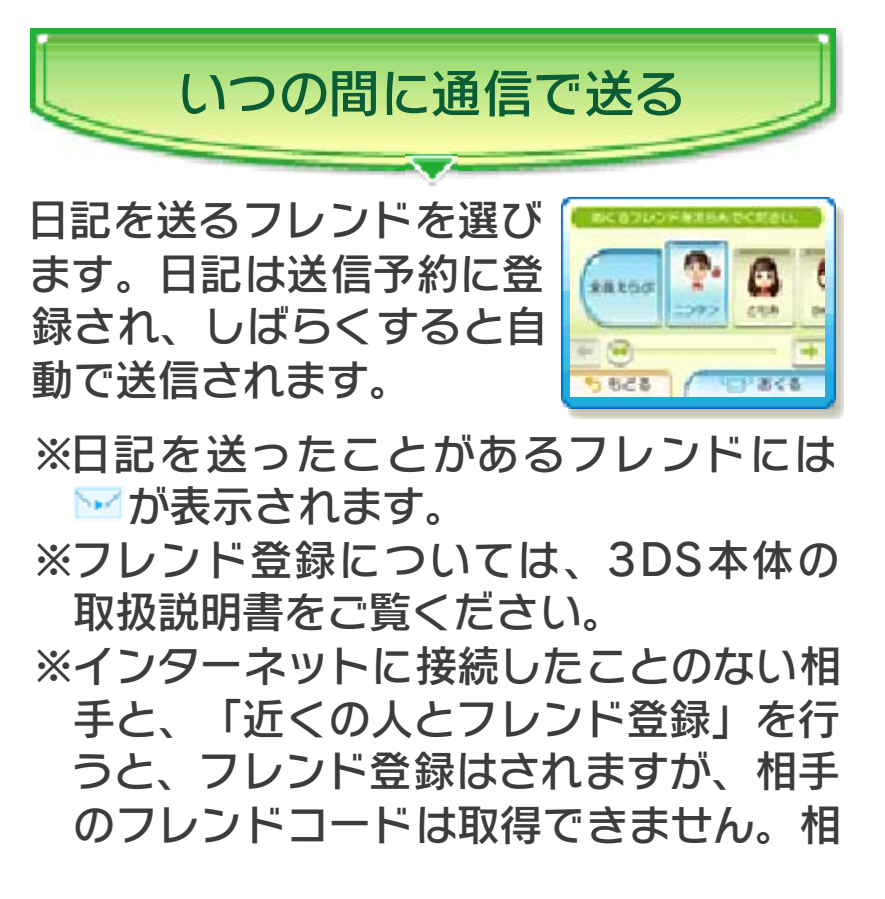

手がインターネットに接続した後、自分 もインターネットに接続すると、相手の フレンドコードを取得できます。

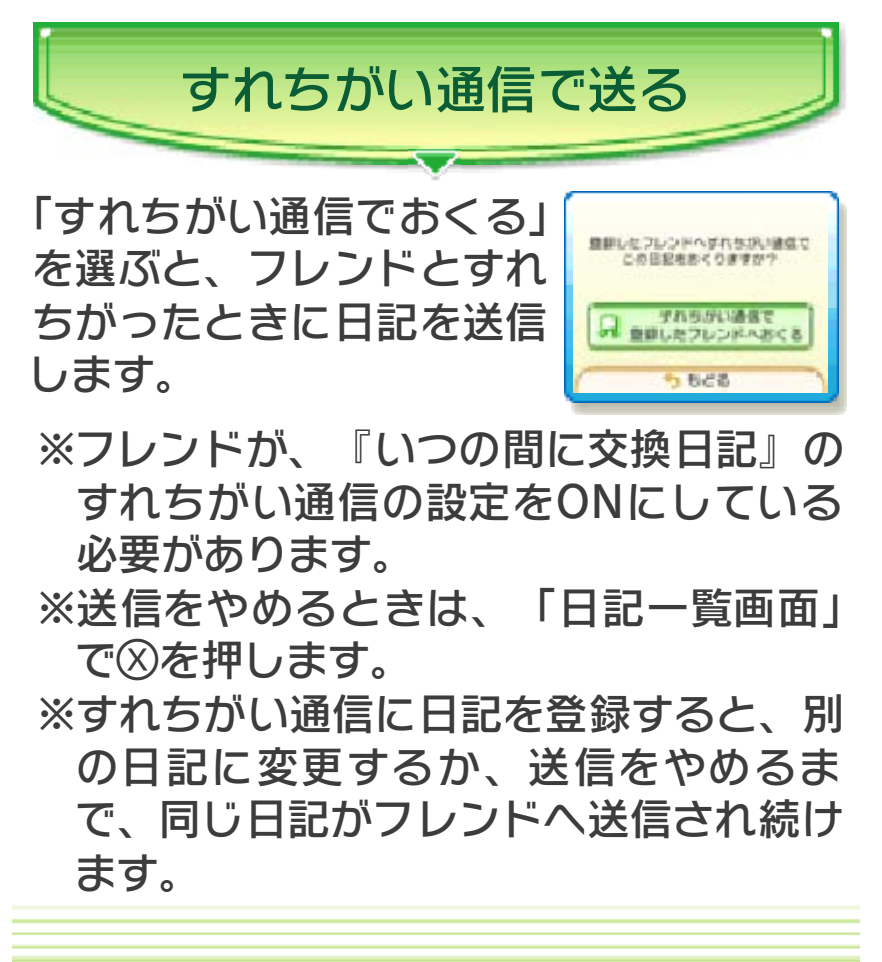

日記の内容が再生されます。下画面をタッ チすると、内容を一括表示して再生を停止 します。

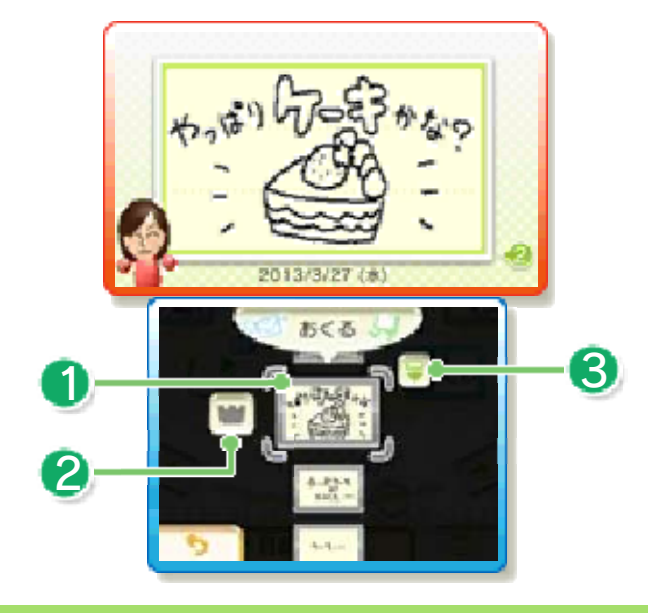

# 1 ページ

タッチしたページから日記を再生します。 下画面で見たいページを選ぶことができま す。

2 お気に入りボタン

日記をお気に入りに設定します。もう一度 タッチすると、お気に入りを解除します。

3 日記再生メニュー

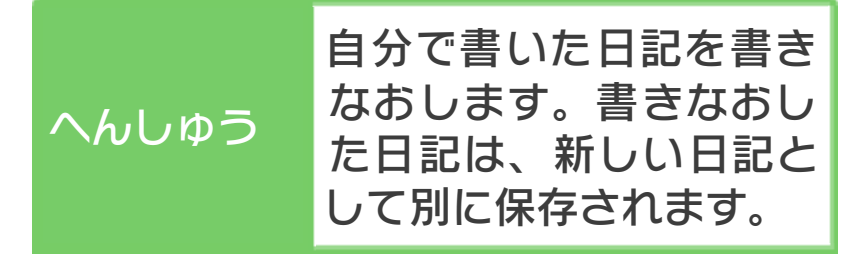

| 日記のあてさ<br>き | いつの間に通信で日記を<br>送ったフレンドを確認で<br>きます。もらった日記の<br>場合は、相手が送ったフ<br>レンドのうち、自分と共<br>通のフレンドが表示され<br>ます。 |
|-------------|-----------------------------------------------------------------------------------------------|
| 写真書き出し      | 日記の写真をSDメモリー<br>カードに保存します。                                                                    |
| 音声書き出し      | 日記の音声をSDメモリー<br>カードに保存します。                                                                    |

 ※「写真書き出し」や「音声書き出し」を 使うには、ゲームコインが必要です。
 ※下画面右上に が表示されているとき に、3DS本体の電源をOFFにしたり、 SDカードを抜いたりすると、データが 正しく保存されなかったり、失われたり することがあります。これらのデータ は、復元することができません。

感想を書く 通信で受け取った日記1通につき、1度 だけ感想を書くことができ、画像や音 声を貼り付けることもできます。感想 は、日記の作者と、作者が日記を送っ た共通のフレンドに、いつの間に通信 で送ることができます。

### いつの間に通信で送受信する

9

●いつの間に通信での送受信について● 2013年11月1日に、いつの間に通信を 使った日記の送受信サービスを停止しま した。日記の送受信はすれちがい通信で のみ行うことができます。

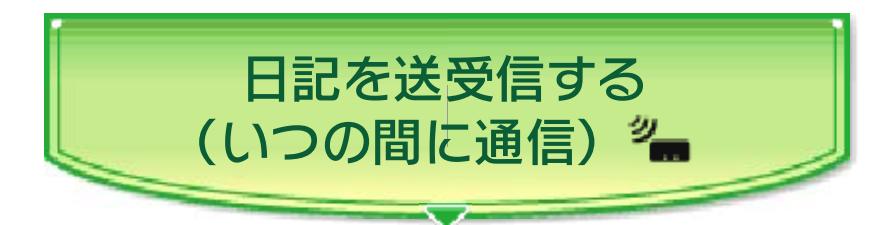

本ソフトは、Nintendo Network対応ソ フトです。ソフトを使っていないときで も、スリープモードにしておくことで、イ ンターネットに接続できる無線LANアクセ スポイントを自動的に探して通信し、日記 を送受信することができます。

※いつの間に通信で新しい日記を受信する と、HOMEメニューのおしらせリストに おしらせが届きます。3DS本体のおし らせランプが青色に点灯し、おしらせが 届いたことをお知らせします。 Nintendo Networkについて

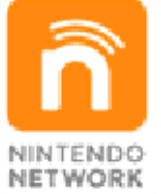

Nintendo Networkは、インターネットを通じてさまざまな遊びやコンテン ツなどが楽しめる、任天堂のネットワ ークサービスの総称です。世界中の人 とー緒にゲームを楽しんだり、有料ソ フトやコンテンツをダウンロードした り、映像やメッセージなどを受け取っ たり、いろんなネットワークサービス が楽しめます。

# ◎「いつの間に通信」を使用する

いつの間に通信を使用するには、利用規約 への同意と本体のインターネット設定が必 要です。

- ※ニンテンドーゾーンのサービスを行って いるところでは、特別な設定をすること なく3DS本体をインターネットに接続 することができます。
- ※利用規約やインターネットの設定方法、 ニンテンドーゾーンについては、3DS 本体の取扱説明書をご覧ください。
- ※いつの間に通信で受け取ったデータは、 SDカードに保存されます。SDカードは いつも本体に差し込んでおくことをおす すめします。

操作手順

ソフトを初めて使用したときに、いつの間 に通信の設定を「ON」にします。

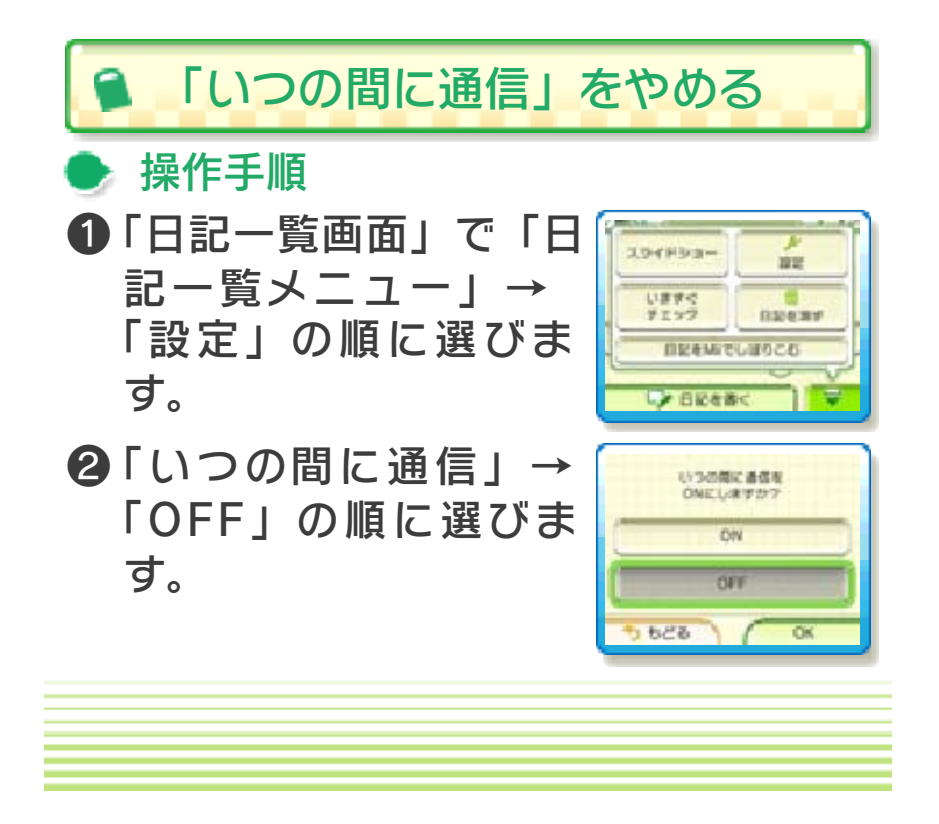

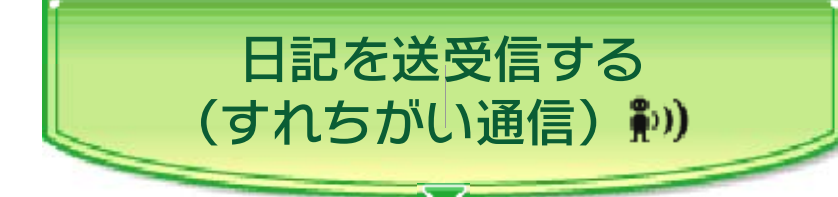

『いつの間に交換日記』のすれちがい通信 をONに設定した、フレンドの3DS本体同 士が近づくと、自動的に日記を送受信しま す。

※一度にすれちがい通信に登録できる日記 は1つだけです。

※すれちがい通信で日記を送受信するに は、それまでにインターネットに接続し て、フレンドコードを取得している必要 があります。

※相手側の本体も、すれちがい通信の設定 をONにしている必要があります。

※すれちがい通信で新しい日記を受信する と、HOMEメニューのおしらせリストに おしらせが届きます。3DS本体のおし らせランプが緑色に点灯し、おしらせが 届いたことをお知らせします。

※一度すれちがい通信をした人は、しばら く通信相手にならなくなります。

「すれちがい通信」を使用する

🕒 操作手順

ソフトを初めて使用したときに、すれちが い通信の設定を「ON」にします。

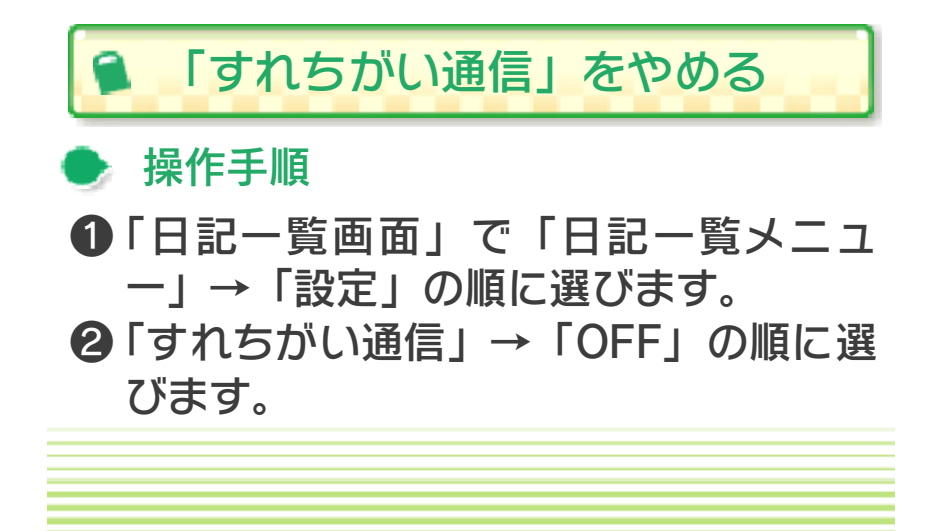

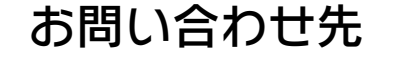

#### 商品・販売・取り扱いに関する お問い合わせ

お客様ご相談窓口

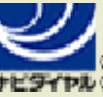

11

\$ 0570-011-120

PHS、IP電話からは 075-662-9611 におかけく ださい。

※電話番号はよく確かめて、お間違いのないように お願いいたします。

※攻略情報についてはお答えをしておりません。

電話受付時間 月~金:9:00~17:00(土、日、 祝日、会社設定休日を除く)

#### 修理に関する お問い合わせ・送り先

任天堂サービスセンター

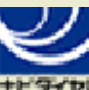

# 0570-021-010

PHS、IP電話からは 0774-28-3133 におかけく ださい。

※電話番号はよく確かめて、お間違いのないように お願いいたします。

電話受付時間 月~金:9:00~21:00 土:9:00~17:00(日、祝日、会 社設定休日を除く)

〒611-0042 京都府宇治市小倉町神楽田56番地 任天堂サービスセンター

#### 任天堂株式会社

〒601-8501 京都市南区上鳥羽鉾立町11番地1